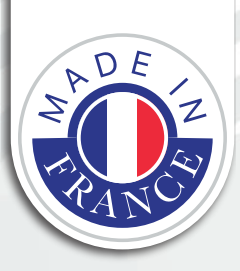

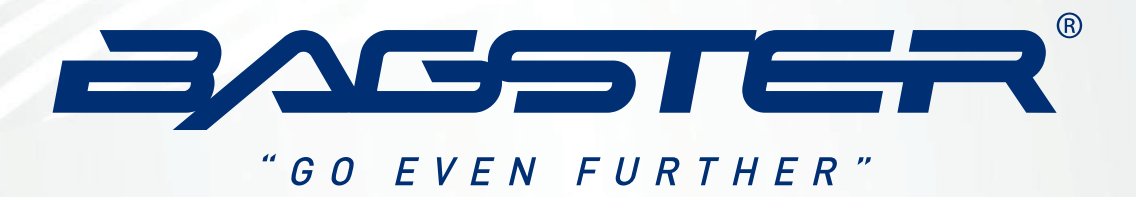

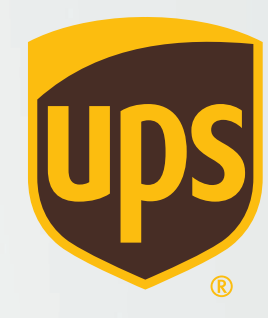

# **ENLÈVEMENT DES SELLES**

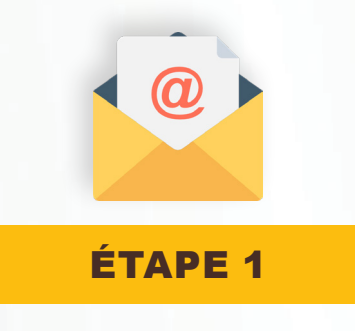

• Vous allez recevoir un mail de UPS :

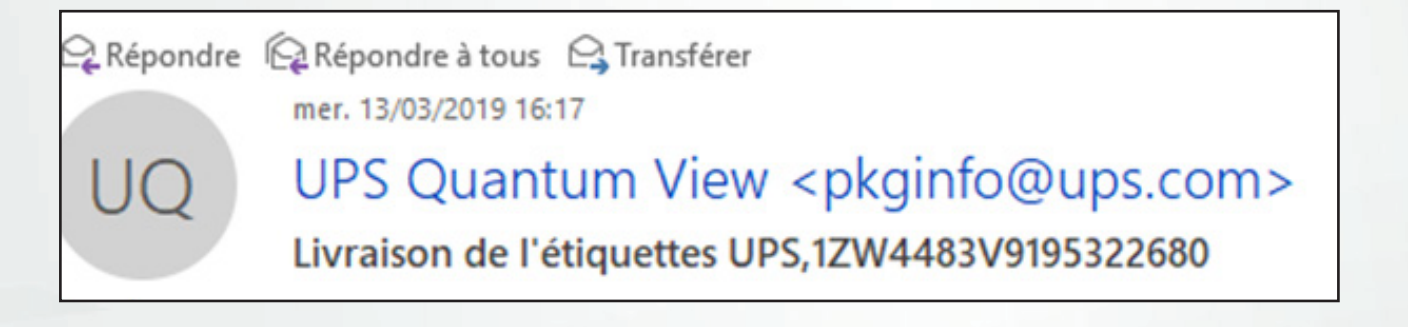

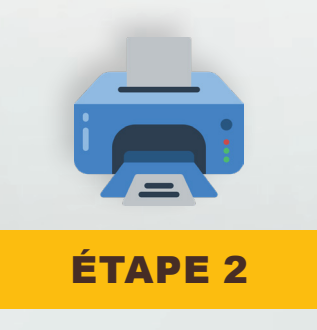

• Cliquez sur "Obtenir une étiquette d'expédition" :

.....

.....

Une étiquette d'expédition UPS Returns est disponible.

Sélectionnez « Afficher l'étiquette d'expédition » pour consulter les différentes façons de créer votre étiquette d'expédition.

Obtenir une étiquette d'expédition

[Français] [English]

.....

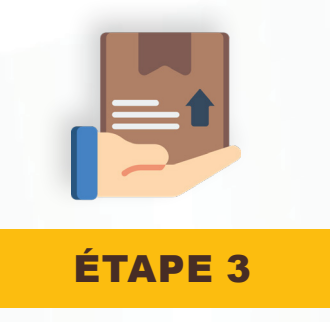

• Après l'impression de l'étiquette, vous devez cliquer sur "Planifier un enlèvement"

#### 3. Déposez votre colis, ou confiez-nous en l'enlèvement

Grâce aux nombreux lieux de dépôt et options d'enlèvement, il est très simple de faire parvenir un colis à UPS et de l'acheminer jusqu'à sa destination finale.

Rechercher le centre de services le plus proche

Planifiez un enlèvement

### Renseignez votre adresse

| (2) INFORMATIONS ET LIEU D'ENLE | ÈVEMENT                                    |
|---------------------------------|--------------------------------------------|
| Numéro de compte UPS :          | Code postal du compte UPS : *              |
| Société ou nom : *              | Pays ou territoire :<br>France             |
| Nom du contact :                | Ville : *                                  |
| Adresse : *                     | Autres informations concernant l'adresse : |
| Appartement/Bureau :            | Code postal : *                            |
| Étage :                         | Téléphone : * Poste :                      |
|                                 |                                            |

• Renseignez le poids du colis et cochez la case "**UPS Standard**®" *Si le message en rouge ci-dessous apparaît n'en tenez pas compte et continuez la procédure.* 

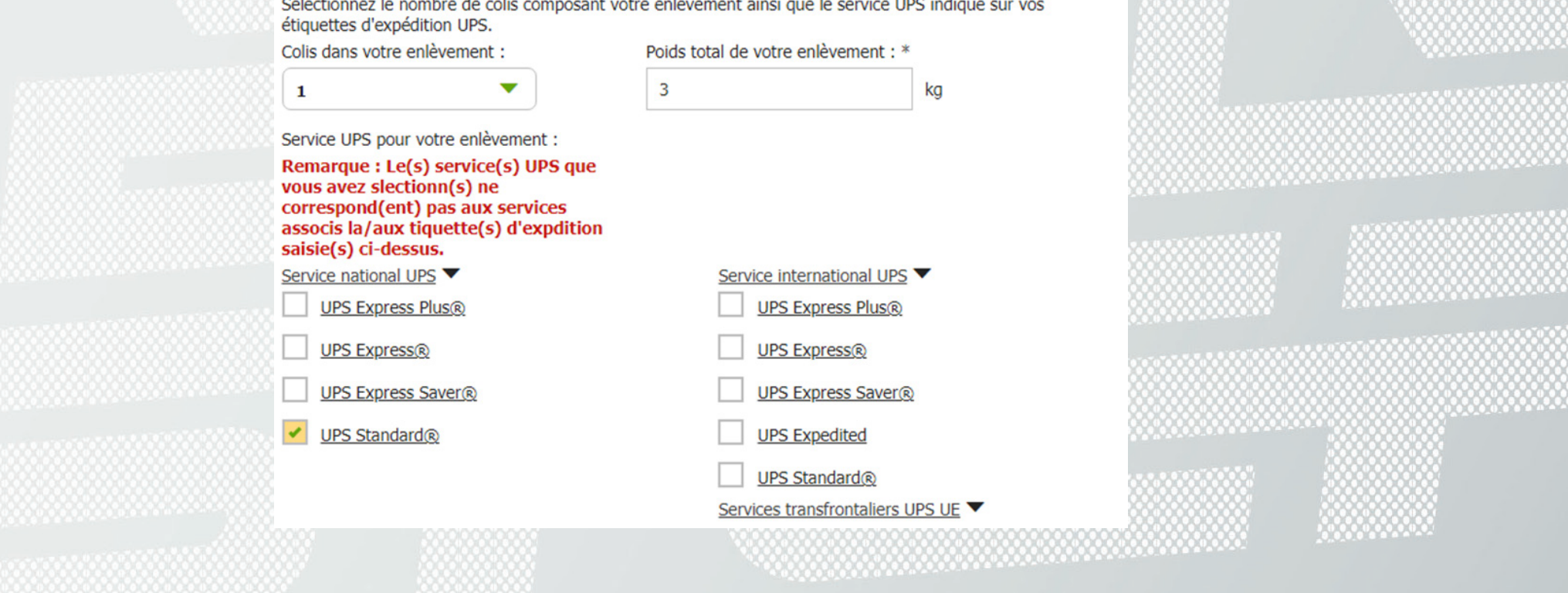

• Précisez le jour et le créneau horaire pour effectuer l'enlèvement

| (4) DATE ET HEURE DE L'ENLÈVEMENT    |        |  |  |
|--------------------------------------|--------|--|--|
| Date d'enlèvement :                  |        |  |  |
| jeudi 14 mars 2019                   |        |  |  |
| Heure d'enlèvement au plus tôt : 🔿 * |        |  |  |
| 8 🔻 : 00 🔻 🖲 AM                      | и 🔘 рм |  |  |
| Heure limite d'enlèvement : ① *      |        |  |  |
| 5 - : 00 - AN                        | 1 🖲 РМ |  |  |
|                                      |        |  |  |

• Ensuite validez en bas de la page puis cochez "Facturer à votre numéro de compte UPS"

| INFORMATIONS CONCERNANT LE PAIEMENT                                                                                |                              |  |
|----------------------------------------------------------------------------------------------------|------------------------------|--|
| Veuillez indiquer ci-dessous le mode de paiement que vous souhaitez utiliser pour les frais associés à vos envois. |                              |  |
| Facturer à votre numéro de compte UPS.                                                                             |                              |  |
| O Règlement par carte de paiement ou un autre mode de paiement.                                                    |                              |  |
| Facturer au destinataire ou à un tiers.                                                                            |                              |  |
| O Paiement par chèque ou mandat.                                                                                   |                              |  |
| O Paiement en liquide.                                                                                             |                              |  |
| Numéro de compte UPS :*                                                                                            | Code postal du compte UPS :* |  |
| w4483v                                                                                                    | 61600                        |  |
| Conditions & générales de service                                                                                  |                              |  |

• Cliquez deux fois sur "Suivant"

## a demonde d'anlèvement est velidée lereque veus visualiser le ré

### Votre demande d'enlèvement est validée lorsque vous visualisez le récapitulatif

### .....

.....

#### .....